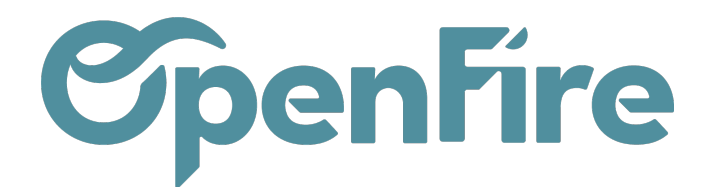

## Générer une commande d'achat

## Sommaire

Depuis un bon de livraison client, il est possible de générer une demande de prix. La demande de prix peut être comparée à une demande de devis auprès du fournisseur. Cette demande de prix peut ensuite être confirmée en commande d'achat.

## Approvisionnements depuis le Bon de Livraison

Depuis ce Bon de livraison client, il est alors possible de générer une demande de prix.

La demande de prix correspond à une demande de devis au fournisseur.

Cette étape, n'est pas obligatoire mais elle importante dans le processus achat . La demande de prix consiste à préparer la liste des produits dont on a besoin d'acheter, dans le but d'approvisionnement de stock, cette liste sera envoyée par email à notre fournisseur pour qu'il nous envoie la demande avec les prix à jour.

Une demande de prix peut-être confirmée ou refusée. Lorsqu'elle est confirmée, elle devient une commande d'achat.

Pour générer votre demande de prix, deux solutions sont possibles depuis le bon de livraison client :

• Soit ligne par ligne en cliquant sur l'icône d'engrenages disponible pour chaque ligne :

| Demand  | le initiale Informa | tions complé | émentaires.     |                     |                 |                          |               |                     |        |                     |     |   |   |
|---------|---------------------|--------------|-----------------|---------------------|-----------------|--------------------------|---------------|---------------------|--------|---------------------|-----|---|---|
| Article | Description         | Quantité     | Qté(s) dispo(s) | Qté(s) théorique(s) | Unité de mesure | État                     | Qté stock     | Date prévue         | Client | Date prévue         |     |   |   |
| [ARP_]  | [AP_] PoeleBois     | 1,000        | 4 999 872,000   | 4 999 717,000       | Unité           | Attente de disponibilité | 5 000 000,000 | 13/01/2022 09:32:35 |        | 13/01/2022 09:32:35 | ¢\$ | ~ | × |
| [AKO_]  | [AO_] Conduit 1     | 1,000        | 0,000           | -20,000             | Unité           | Attente de disponibilité | 0,000         | 13/01/2022 09:32:35 |        | 13/01/2022 09:32:35 | ¢ŝ  | ~ | × |
| [_TOL]  | [JT_] Composant 1   | 1,000        | 6,000           | 2,000               | Unité           | Attente de disponibilité | 14,000        | 13/01/2022 09:32:35 |        | 13/01/2022 09:32:35 | ¢ŝ  | ~ | × |

• Soit globalement via le bouton Approvisionner. Cela va alors automatiquement générer une demande de prix par fournisseur.

| En attente de transferts / BLC-22010018  |                                         |         |                   |                          |
|------------------------------------------|-----------------------------------------|---------|-------------------|--------------------------|
| MODIFIER CRÉER                           |                                         |         |                   |                          |
| RÉSERVER FORCER LA DISPONIBILITÉ ANNULER | REBUT APPROVISIONNER REMPLIR OPÉRATIONS | DIVISER | ENVOYER PAR EMAIL |                          |
|                                          |                                         |         | Brouillon 📏       | Attente de disponibilité |

Une fois les demandes de prix créées, celles-ci sont accessibles depuis l'icône Achats disponible sur le bon de livraison:

Documentation éditée par Openfire. Documentation disponible sur documentation.openfire.fr Page: 1/3

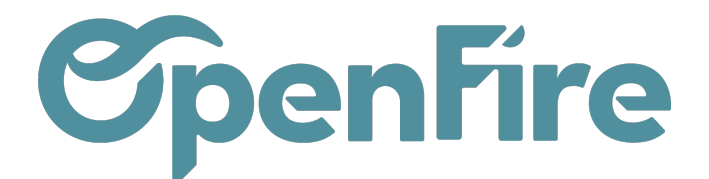

| 3 | DIVISER | Brouillon 📏  | En attente d'un                                   | e autre opération      | >            | Attente de disponibilité | > | Partiellement disponible | > | Disponible    | > | Fait |
|---|---------|--------------|---------------------------------------------------|------------------------|--------------|--------------------------|---|--------------------------|---|---------------|---|------|
|   |         |              |                                                   |                        |              |                          |   | 0<br>RDV(s) Tech         |   | - 3<br>Achats |   | )    |
|   |         | D            | ate prévue                                        | 13/01/2022             | <b>09</b> :3 | 32:35                    |   |                          |   |               |   |      |
|   |         | S<br>D<br>D  | emaine prévue<br>)ate réelle<br>)ocument d'origin | 2022 - S02<br>e CC0025 |              |                          |   |                          |   |               |   |      |
|   |         | T<br>R<br>te | ransporteur<br>lesponsable<br>echnique            |                        |              |                          |   |                          |   |               |   |      |

Plusieurs actions sont possibles depuis la demande de prix : Vous pouvez renseigner une date prévue pour la livraison des articles.

La date prévue peut-être ajustée par ligne article ou bien gérée pour l'ensemble des lignes de la demande de prix depuis l'onglet livraisons et factures.

| Articles          | ons & Factures         |
|-------------------|------------------------|
| ivraison attendue | 05/00/000015-00-50     |
| Livrer à          | 05/03/2022 15:20:52    |
| Incoterm          | My company. Receptions |

## Commander un article de type Service

Il est possible d'ajouter à vos commandes fournisseur des articles de type service. Pour cela, rendez-vous dans **Ventes > Configuration > Devis et ventes**, et activer l'option suivante :

(OF) Bons de Livraison

✓ Inclure les articles de type 'service' dans les bons de livraisons

Puis, paramétrer vos articles comme étant des services, pour que lorsque cet article est intégré à un devis, celui-ci puisse générer des commandes d'achat.

Documentation éditée par Openfire. Documentation disponible sur documentation.openfire.fr Page: 2 / 3

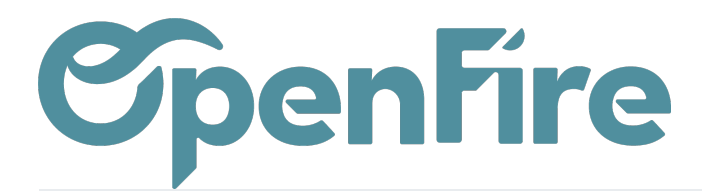

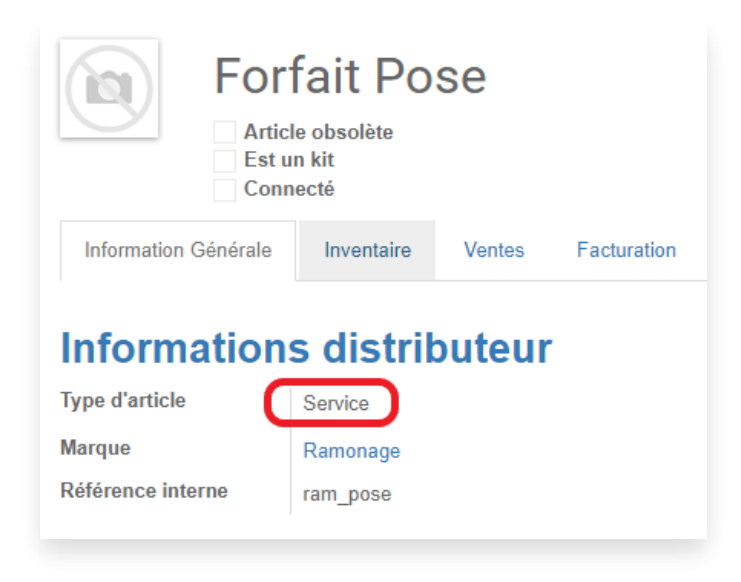